# Anybus CANopen Master Simulator インストール手順 補足説明資料

Version: A00

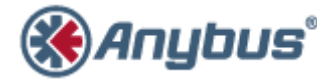

エイチエムエス・インダストリアルネットワークス株式会社 〒222-0033 神奈川県横浜市港北区新横浜 3-19-5 新横浜第 2 センタービル 6F TEL : 045-478-5340 FAX : 045-476-0315

> URL www.anybus.jp

<u>EMAIL</u> セールス:<u>jp-sales@hms-networks.com</u> サポート:<u>jp-support@hms-networks.com</u>

## Contents

| EVO          | LUTION OF THE DOCUMENT | 3        |
|--------------|------------------------|----------|
| 1.           | 目 的                    | 4        |
| 2.           | 該当製品                   | 4        |
| 3.           | 必要なソフトウェア&ツール          | 4        |
| 4.           | サポート 0S                | 4        |
| 5.           | 構成例                    | 4        |
| 6.           | インストール手順               | 4        |
| 7.           | オペレーション例               | 11       |
| 7.1.<br>7.2. | 基本<br>応用               | 11<br>14 |
| 8.           | トラブルシューティング            |          |

#### **EVOLUTION OF THE DOCUMENT**

| Issue | Date       | Author | Motive and nature of the modifications |
|-------|------------|--------|----------------------------------------|
| A00   | 2012/05/02 | TAS    | First release.                         |

This document contains: 18pages.

#### 1. 目的

このドキュメントは、Anybus CANopen Master Simulator の使用方法に関する補足説明資料として作成しました。おもに、インストール手順とオペレーション例を記載してあります。

#### 2. 該当製品

Anybus CANopen Master Simulator (Ver. 1. 2. 2)

#### 3. 必要なソフトウェア&ツール

- PC
- Master Simulator resource CD 3.20

(ダウンロード版は、下記の弊社 HP 上からダウンロードできます。 URL:<u>http://www.hms.se/support/support.asp?PID=103&ProductType=Master Simulator</u>)

CAN\_L と CAN\_H の 間 に 終 端 抵 抗 (120 Ω)

· CANopen Master Simulator Dongle

#### 4. サポート 0S

Windows 7/ Vista/ XP/ NT

#### 5. 構成例

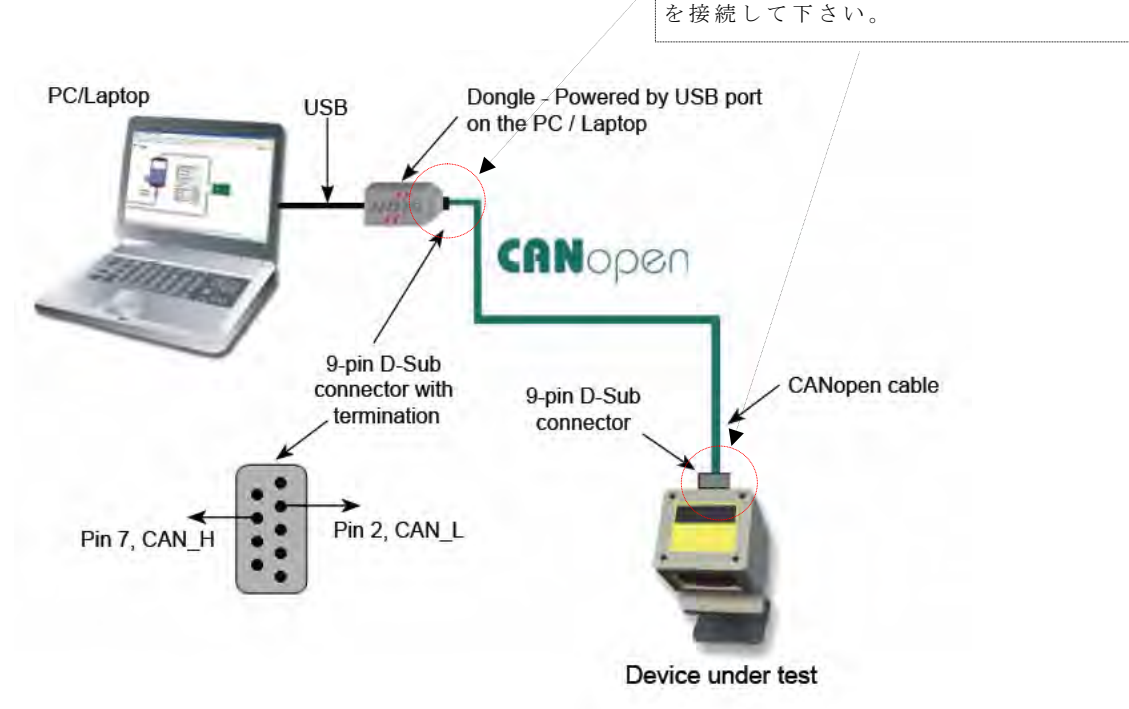

#### 6. インストール手順

以降、Windows7上での手順例を記述します。 USB Dongle は、外した状態でのインストール作業をお勧めします。

インストーラの起動方法は、次の2通りがあります。

- 1) CD からの起動:CD ドライブに Master Simulator resource CD 3.20 をセットして下さい。
- 2) ダウンロードファイル(解凍後)からの起動:ファイル名"SLCDMENU.EXE"を実行して下 さい。

① Menu が表示されます。

"Install the CANopen Master Simulator software"をクリックして下さい。 以降、インストーラのガイドメッセージに従い、作業を行います。

| 🍪 Master Si | imulator resource CD 3.20                       | ×   |
|-------------|-------------------------------------------------|-----|
|             | Master Simulator resource CD 3.20               | -   |
| 20          | Install the Profibus Master Simulator software  | 1   |
| 1           | Profibus Master Simulator shortform             |     |
| R           | Install the DeviceNet Master Simulator software |     |
| 10          | DeviceNet Master Simulator shortform            |     |
| 10.         | Install the CANopen Master Simulator software   |     |
| liter 1     | CANopen Master Simulator shortform              |     |
| P           | Installation instructions                       |     |
|             | www.anybus.com                                  |     |
| -           | Quit                                            |     |
| нп          |                                                 | JS° |
| 1           | N.U.M.                                          |     |
|             |                                                 |     |

② "Next"ボタンをクリックします。

| 🙀 CANopen Master Simulator                                                                                                    |                                                                          |                                                                                    | _ 🗆 ×                                  |
|----------------------------------------------------------------------------------------------------|--------------------------------------------------------------------------|------------------------------------------------------------------------------------|----------------------------------------|
| Welcome to the CANope<br>Wizard                                                                                                   | en Master Si                                                             | mulator Setup                                                                      |                                        |
| The installer will guide you through the s<br>computer.                                                                           | teps required to insta                                                   | ll CANopen Master Sim                                                              | ulator on your                         |
| WARNING: This computer program is pr<br>Unauthorized duplication or distribution or<br>or criminal penalties, and will be prosecu | rotected by copyright<br>of this program, or an<br>ited to the maximum ( | law and international tr<br>y portion of it, may resul<br>extent possible under th | eaties.<br>t in severe civil<br>e law. |
|                                                                                                    | Cancel                                                                   | < <u>B</u> ack                                                                     | <u>N</u> ext >                         |

| 3 | ブラン | (クラ | ' イール | 、ドに入力後、 | "Next" | ボタン | /をク | IJ | ック | しま | す。 |
|---|-----|-----|-------|---------|--------|-----|-----|----|----|----|----|
|---|-----|-----|-------|---------|--------|-----|-----|----|----|----|----|

| 🔂 CANopen Master Simulator 📃 🗖 🗙                                                                                                    |
|----------------------------------------------------------------------------------------------------|
| Customer Information                                                                                                    |
| Enter your name and company or organization in the box below. The installer will use this information<br>for subsequent installations. |
| Name:                                                                                                    |
| HMS                                                                                                    |
| Organization:                                                                                                    |
|                                                                                                    |
|                                                                                                    |
|                                                                                                    |
|                                                                                                    |
|                                                                                                    |
|                                                                                                    |
|                                                                                                    |
| Cancel < Back Next >                                                                                                    |

④言語を選択します。

| 🔂 CANopen Master Simulator                    |                    |                         |                |
|-----------------------------------------------|--------------------|-------------------------|----------------|
| Language selection                            |                    |                         |                |
| This product is available in the following la | inguages. Please s | elect the one you prefe | r.             |
| • English version                             |                    |                         |                |
| C Deutsche Version                            |                    |                         |                |
|                                               |                    |                         |                |
|                                               |                    |                         |                |
|                                               |                    |                         |                |
|                                               |                    |                         |                |
|                                               | Cancel             | < <u>B</u> ack          | <u>N</u> ext > |

⑤ インストール先のフォルダを指定します。(通常は下図のようにデフォルトを推奨)

| 🔂 CANopen Master Simulator                                                                |                    |
|-------------------------------------------------------------------------------------------|--------------------|
| Select Installation Folder                                                                |                    |
| The installer will install CANopen Master Simulator to the following folder.              |                    |
| To install in this folder, click "Next". To install to a different folder, enter it below | or click "Browse". |
| Eolder:<br>C:¥Program Files¥HMS¥CANopen Master Simulator¥                                 | Browse             |
|                                                                                           | Diomoc             |
|                                                                                           | <u>D</u> isk Cost  |
| Install CANopen Master Simulator for yourself, or for anyone who uses                     | s this computer:   |
| C Everyone                                                                                |                    |
| Just me                                                                                   |                    |
| Cancel < Back                                                                             | <u>N</u> ext >     |

| 6 | "Next" | ボタ | ンを | ク | IJ | ツ | ク | l | ま | す | c |
|---|--------|----|----|---|----|---|---|---|---|---|---|
|   |        |    |    |   |    |   |   |   |   |   |   |

| 🛃 CANopen Master Simulator                  |                        |                | _ 🗆 🗙  |
|---------------------------------------------|------------------------|----------------|--------|
| Confirm Installation                        |                        |                |        |
| The installer is ready to install CANopen N | Master Simulator on yı | our computer.  |        |
|                                             | Cancel                 | < <u>B</u> ack | Next > |

⑦ インストールが実行されます。

| 🕼 CANopen Master Simulator               |              |                |                |
|------------------------------------------|--------------|----------------|----------------|
| Installing CANopen Mas                   | ter Simulato | r              |                |
| CANopen Master Simulator is being instal | led.         |                |                |
| Please wait                              |              |                |                |
|                                          |              |                |                |
|                                          |              |                |                |
|                                          |              |                |                |
|                                          |              |                |                |
|                                          |              |                |                |
|                                          |              |                |                |
|                                          |              |                |                |
|                                          |              |                |                |
|                                          | Cancel       | < <u>B</u> ack | <u>N</u> ext > |
|                                          |              |                |                |

⑧ 以上でインストーラのガイドメッセージは終了です。"Close"をクリックします。

| 🙀 CANopen Master Simulator            |                      |                |  |
|---------------------------------------|----------------------|----------------|--|
| Installation Complete                 |                      |                |  |
| CANopen Master Simulator has been suc | cessfully installed. |                |  |
| Click "Close" to exit.                |                      |                |  |
|                                       |                      |                |  |
|                                       |                      |                |  |
|                                       |                      |                |  |
|                                       |                      |                |  |
|                                       |                      |                |  |
|                                       |                      |                |  |
|                                       |                      |                |  |
|                                       | Cancel               | < <u>B</u> ack |  |

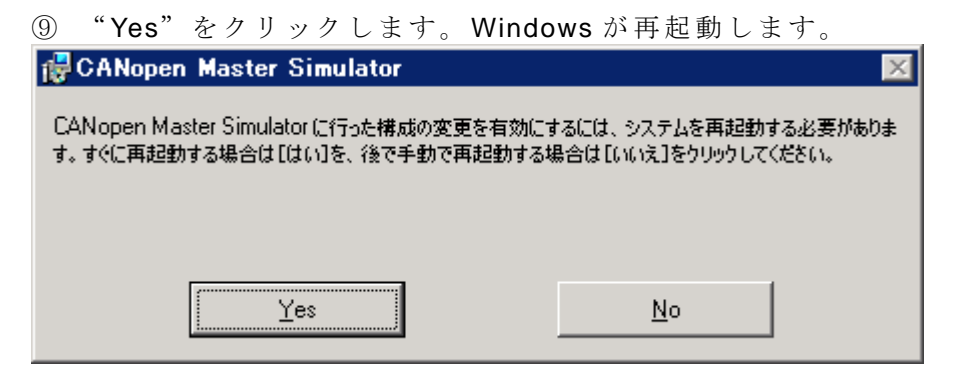

- ⑩ 再起動後、USB dongle を PC に接続します。
- ① ドライバがインストールされていない場合は以下のように表示されます。
   "いいえ、今回は接続しません"を選択して"次へ"をクリックします。

| 新しいハードウェアの検出ウィザード |                                                                                                    |  |  |  |  |  |
|-------------------|----------------------------------------------------------------------------------------------------|--|--|--|--|--|
|                   | 新しいハードウェアの検索ウィザードの開始                                                                                                    |  |  |  |  |  |
|                   | お使いのコンピュータ、ハードウェアのインストール CD または Windows<br>Update の Web サイトを検索して (ユーザーの了解のもとに) 現在のソフトウ<br>ェアおよび更新されたソフトウェアを検索します。<br>プライバシー ポリシーを表示します。 |  |  |  |  |  |
|                   | ソフトウェア検索のため、Windows Update (ご接続しますか?                                                                                                    |  |  |  |  |  |
|                   | ○ はい、今回のみ接続します(Y)<br>○ はい、今すぐおよびデバイスの接続時には毎回接続します(E)<br>● <u>いいえ、今回は接続しません(T)</u> )                                                     |  |  |  |  |  |
|                   | 続行するには、D欠へ] をクリックしてください。                                                                                                    |  |  |  |  |  |
|                   | < 戻る(四) 次へ(11) > キャンセル                                                                                                    |  |  |  |  |  |

⑫ "一覧または特定の場所からインストールする"を選択して"次へ"をクリックします。

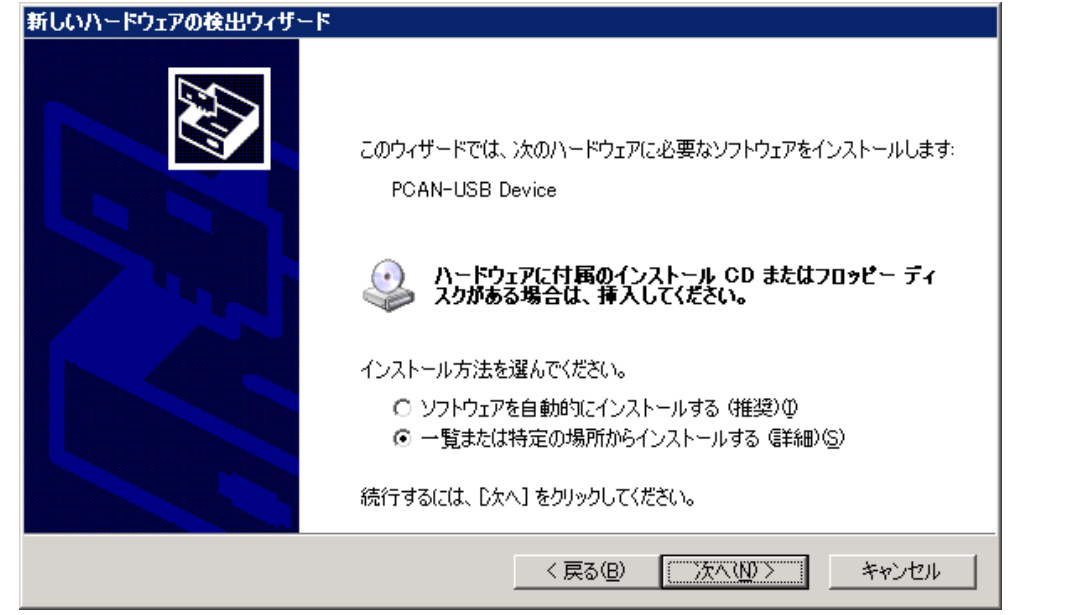

#### **HMS** Japan

COP\_MasterSim\_Installation\_Supplement\_A00.doc ③ "次の場所で最適のドライバを検索する"を選択し、"次の場所を含める"で"参照"からイ ンストール CD ルートディレクトリ下の files¥button5 を選択して"次へ"をクリックして下 さい。

| 新しいハードウェアの検出ウィザード                                                                                                    |
|----------------------------------------------------------------------------------------------------|
| 検索とインストールのオブションを選んでください。                                                                                                    |
| ○ 次の場所で最適のドライバを検索する⑤<br>下のチェックボックスを使って、リムーバブルメディアやローカルパスから検索できます。検索された最適のドラ<br>イバがインストールされます。                                                              |
| <ul> <li>□ リムーバブル メディア (フロッピー、CD-ROM など)を検索(M)</li> <li>□ 次の場所を含める(Q):</li> <li>r Simulator-2278-Master Simulator CD 3.20¥files¥buttonξ ▼ 参照(R)</li> </ul> |
| <ul> <li>○ 検索しないで、インストールするドライバを選択する(D)</li> <li>→ 暫からドライバを選択するには、このオブションを選びます。選択されたドライバは、ハードウェアに最適のものとは限りません。</li> </ul>                                   |
| < 戻る(B) 次へ(N) > キャンセル                                                                                                    |

⑭ 次のダイアログが表示された場合は"参照"からインストール CD ルートディレクトリ下の files¥button5¥PCAN\_USB.sys を選択して "OK"をクリックして下さい。

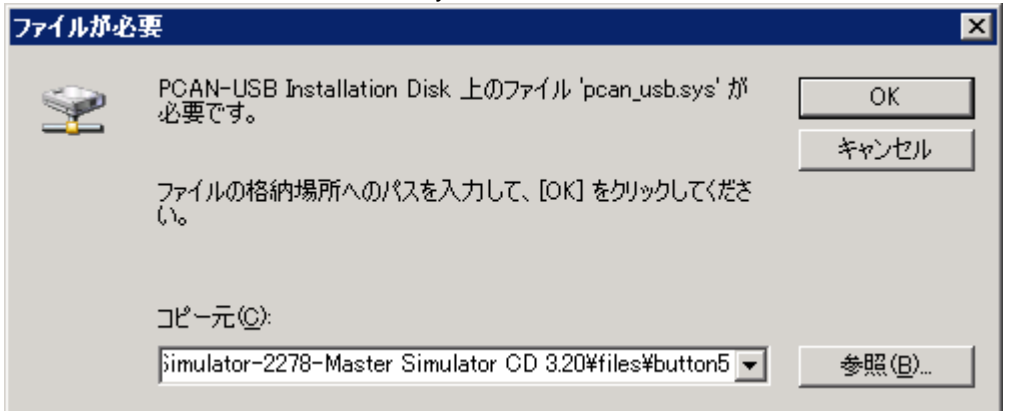

15 ドライバのインストールが実行されます。

| 新しいハードウェアの検出ウィザード |                           |                                              |       |  |  |
|-------------------|---------------------------|----------------------------------------------|-------|--|--|
| ソフトウェアを           | (ンストールしています。お彳            | 寺ちください                                       |       |  |  |
| ¢                 | PCAN-USB Device           |                                              |       |  |  |
|                   | $\geq$                    | 1                                            |       |  |  |
|                   | システムの復元ポイン<br>合にそなえて古いファイ | 小を設定し、将来システムの復元が必要となる場<br>イルのバックアップを作成しています。 |       |  |  |
|                   |                           | < 戻る(B) 次へ(N) >                              | キャンセル |  |  |

HMS JAPAN document. DUPLICATION or DISCLOSURE PROHIBITED without prior written consent.

⑥ これでドライバのインストールは完了です。

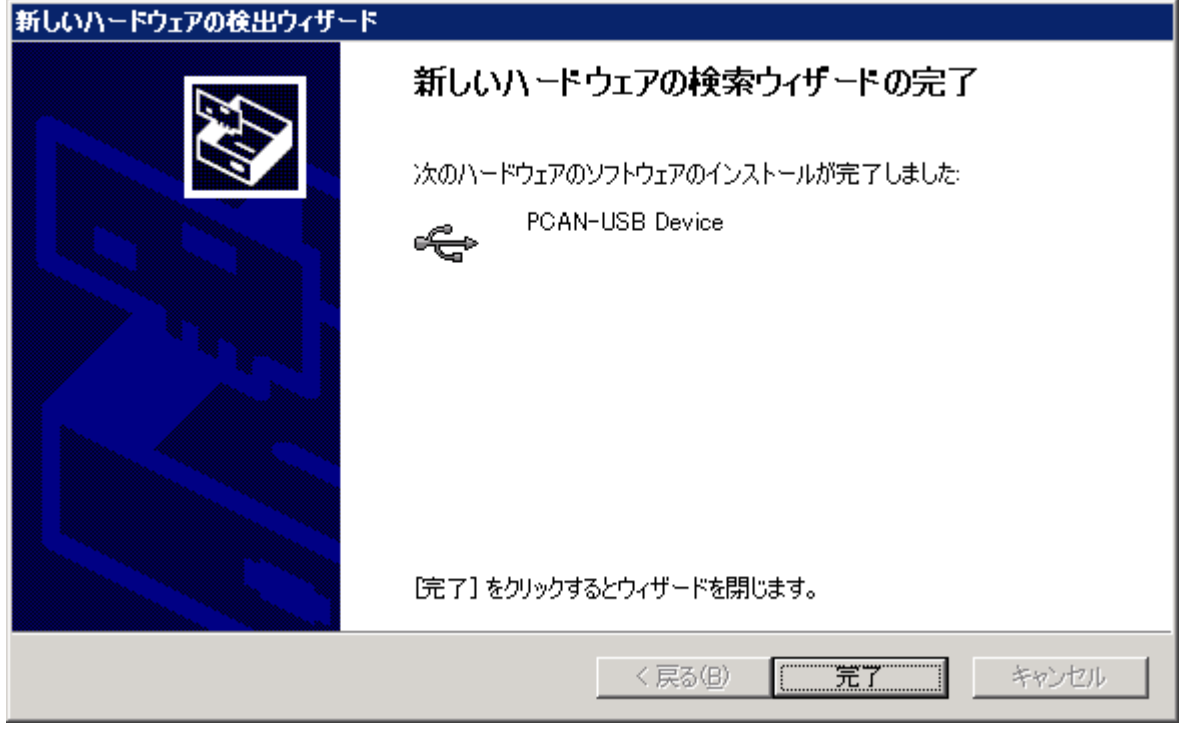

- ⑦ Windows のデバイスマネージャ画面にて以下のドライバ名が正常に認識されていることを確認します。
  - CAN-USB-Hardware

ドライバが正常であれば、下図のように Dongle のインジケータが赤く点灯します。

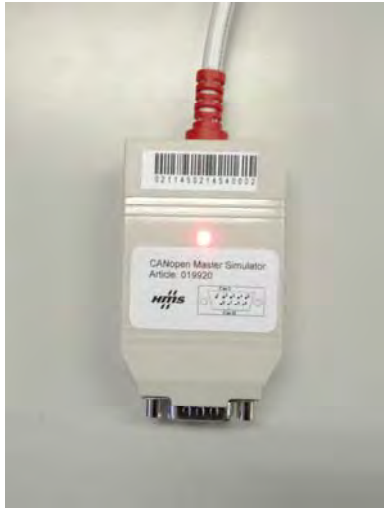

以上でインストール作業は完了です。

#### 7. オペレーション例

#### 7.1. 基本

以降、基本的なオペレーションのステップを記述します。

① Windows のプログラムメニューから "CANopen Master Simulator"を起動します。

| 🛅 HMS 🔹 🕨 | è        | Anybus IPconfig              | ۲ |                            |
|-----------|----------|------------------------------|---|----------------------------|
|           | è        | Anybus OPC Server            | × |                            |
|           | <b>b</b> | CANopen Master Simulator     | P | 🛞 CANopen Master Simulator |
|           | 6        | DeviceNet Master Simulator   | ١ |                            |
|           | ۲        | Anybus NetTool for DeviceNet |   |                            |

下図のウィンドウが表示されます。

| 🛞 CANopen Master Simul                          | lator 📃 🗙                      |
|-------------------------------------------------|--------------------------------|
| <u>F</u> ile <u>A</u> ddress <u>C</u> ommunicat | tion <u>H</u> elp              |
|                                                 | HMS Industrial Networks        |
| CAN Dongle <u>P</u> ort                         | USB                            |
| <u>B</u> aud Rate                               | 500 kBaud                      |
| Curren <u>t</u> Slave Address                   | 2                              |
| <u>E</u> dit 00                                 |                                |
| Freeze Outputs                                  | Communication Active           |
| <u>O</u> utput Data<br>76543210                 | <u>I</u> nput Data<br>76543210 |
|                                                 |                                |
| 1                                               |                                |

 ③ 以降のオペレーション説明では、下記のバージョンの挙動をもとに記述しております。更新 されたバージョンでは、違いがあることがありますので、事前にご確認をお願いします。 次のオペレーションにて確認できます。メニュー上の"Help"> "About"の順でクリックしま す。

| Inf | fo                          | X |
|-----|-----------------------------|---|
|     |                             |   |
|     | CANopen Master Simulator    |   |
|     | HMS Industrial Networks     |   |
|     | V1.2.2                      |   |
|     | → 2007, Bihl+Wiedemann GmbH |   |
|     | <u> </u>                    |   |

④ 接続されているスレーブデバイスのアドレスを検索します。

**"Baud Rate"**を接続したスレーブと同値に設定し **"Address"** > **"Search Slaves"**の順でクリックします。

尚、対象スレーブデバイスの通信ボーレート: "Baud Rate" とアドレス: "Current Slave Address" が判明している場合は、それぞれの入力フィールドに入力後、ステップ⑥へ進んで下さい。

| 🛞 CANopen Master Simulator 📃 🗖 🗙                |                         |  |  |  |  |  |
|-------------------------------------------------|-------------------------|--|--|--|--|--|
| <u>File</u> <u>A</u> ddress <u>C</u> ommunicati | on <u>H</u> elp         |  |  |  |  |  |
| Search Slaves                                   | HMS Industrial Networks |  |  |  |  |  |
| CAN Dongle <u>P</u> ort                         | USB 🗖                   |  |  |  |  |  |
| <u>B</u> aud Rate                               | 500 kBaud               |  |  |  |  |  |
| Curren <u>t</u> Slave Address                   | 2                       |  |  |  |  |  |
| <u>E</u> dit 00                                 | ℤ□ϐ⊏ ѯ⊏ 4⊏ 3⊏ 2⊏ 1⊏ 0⊏  |  |  |  |  |  |
| Freeze Outputs                                  | Communication Active    |  |  |  |  |  |
| <u>O</u> utput Data                             | Input Data              |  |  |  |  |  |
| 76543210                                        | 76543210                |  |  |  |  |  |
|                                                 |                         |  |  |  |  |  |
|                                                 |                         |  |  |  |  |  |

⑤ 検索が成功した場合、接続されているデバイスのアドレスがフォーカス表示されますので "OK"をクリックします。

下図の例は、検索に成功し、認識されたスレーブデバイスのアドレスは"3"と表示された結果です。

| Search                                               | Slaves                                                                       | :                                                                    |                                                                      |                                                                      |                                                                              |                                                                              |                                                                       | ×                                                                                               |
|------------------------------------------------------|------------------------------------------------------------------------------|----------------------------------------------------------------------|----------------------------------------------------------------------|----------------------------------------------------------------------|------------------------------------------------------------------------------|------------------------------------------------------------------------------|-----------------------------------------------------------------------|-------------------------------------------------------------------------------------------------|
| (1)<br>(2)<br>(4)<br>(5)<br>(6)<br>(7)<br>(8)<br>(9) | (14)<br>(15)<br>(16)<br>(17)<br>(18)<br>(19)<br>(20)<br>(21)<br>(22)<br>(22) | (27)<br>(28)<br>(29)<br>(30)<br>(31)<br>(32)<br>(33)<br>(34)<br>(35) | (40)<br>(41)<br>(42)<br>(43)<br>(44)<br>(45)<br>(46)<br>(47)<br>(48) | (53)<br>(54)<br>(55)<br>(56)<br>(57)<br>(58)<br>(59)<br>(60)<br>(61) | (66)<br>(67)<br>(68)<br>(69)<br>(70)<br>(71)<br>(72)<br>(73)<br>(73)<br>(74) | (79)<br>(80)<br>(81)<br>(82)<br>(83)<br>(84)<br>(85)<br>(86)<br>(86)<br>(87) | (92)<br>(93)<br>(94)<br>(95)<br>(96)<br>(97)<br>(98)<br>(99)<br>(100) | (105)<br>(106)<br>(107)<br>(108)<br>(109)<br>(110)<br>(111)<br>(111)<br>(112)<br>(113)<br>(114) |
| (10)<br>(11)<br>(12)<br>(13)                         | (23)<br>(24)<br>(25)<br>(26)                                                 | (36)<br>(37)<br>(38)<br>(39)                                         | (49)<br>(50)<br>(51)<br>(52)                                         | (62)<br>(63)<br>(64)<br>(65)                                         | (75)<br>(76)<br>(77)<br>(78)                                                 | (88)<br>(89)<br>(90)<br>(91)                                                 | (101)<br>(102)<br>(103)<br>(104)                                      | (114)<br>(115)<br>(116)<br>(117)                                                                |
|                                                      |                                                                              |                                                                      |                                                                      | <u>0</u> K                                                           |                                                                              |                                                                              |                                                                       |                                                                                                 |

上図の様にフォーカスされたアドレスが表示されない場合は、通信ボーレート: "Baud Rate" が 正しい値であるか確認し、ステップ④の"Search Slaves"を実行して下さい。 ⑥ スレーブ間と通信を確立させます。"Current Slave Address"の入力フィールドに検索された スレーブアドレスが設定された状態で、"Communication"> "Start"の順でクリックします。

| 🛞 CANopen M                  | aster Simulator                             |                      |
|------------------------------|---------------------------------------------|----------------------|
| <u>F</u> ile <u>A</u> ddress | <u>Communication</u>                        | <u>H</u> elp         |
|                              | <u>S</u> tart                               |                      |
|                              | Stop n                                      | dustrial Networks    |
| CAN Dongle <u>P</u> ort      | <u>R</u> ead Object<br><u>W</u> rite Object | B                    |
| <u>B</u> aud Rate            | 125                                         | 5 kBaud 💌            |
| Curren <u>t</u> Slave Ad     | dress 3                                     |                      |
| <u>E</u> dit                 | ) 7 🗖 🧕                                     |                      |
| 🔲 Freeze Outpu               | ıts                                         | Communication Active |
| <u>O</u> utput Data          |                                             | Input Data           |
|                              | 76543210                                    | 76543210             |
|                              |                                             |                      |
|                              |                                             |                      |
|                              |                                             |                      |
|                              |                                             |                      |
|                              |                                             |                      |
| ,                            |                                             |                      |
|                              |                                             |                      |

⑦ 下図のポップアップウィンドウが表示されますが、そのまま、"OK"をクリックします。

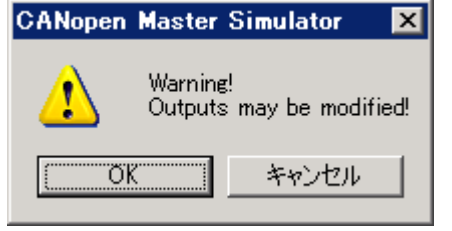

⑧ 通信の確立が成功した場合、下図のウィンドウ表示となります。

|                                                   |                            |                                | , <b>0</b> , , 0            |
|---------------------------------------------------|----------------------------|--------------------------------|-----------------------------|
| 🛞 CANopen Master Simula                           | tor                        |                                |                             |
| <u>F</u> ile <u>A</u> ddress <u>C</u> ommunicatio | 'n                         | <u>H</u> elp                   | 左図の例では、スレーブ                 |
|                                                   | HMS Industrial Networks    |                                | 側のデフォルト設定が                  |
| CAN Dongle <u>P</u> ort                           | USB 💌                      |                                | 4RPDO,4TPDO (各 PDO          |
| Baud Bate                                         |                            |                                | につき 8 バイト)となっ               |
| Dadd Hate                                         | 125 kBaud 💌                |                                | ているため Output Data           |
| Current Slave Address                             | 3                          |                                | 領域に 32 バイト、Input            |
| Edit Inn                                          |                            |                                | Data 領域に 32 ハイト表<br>ニキトエルナナ |
|                                                   |                            |                                |                             |
| Freeze Outputs                                    |                            | Communication Active           | 同 Output Data とは            |
| Output Data                                       | <u>I</u> nput Data         | 70540040                       | マスダ側(キンユミレー                 |
| 76543210                                          | 15:04:05                   | 76543210                       | ダ側)からスレーノ側に                 |
| PD01 [0]: 00h 00000000                            | PD01 [0]:                  | 00h 00000000 .                 | 出力される IO テータ C              |
| PD01 [1]: 00h 0000000<br>PD01 [2]: 00h 00000000   | . PD01 [1]:<br>. PD01 [2]: | 00h 00000000 .                 | 9 0                         |
| PD01 [3]: 00h 0000000<br>PD01 [4]: 00h 0000000    | . PD01 [3]:<br>PD01 [4]:   | 00h 00000000 .<br>00h 00000000 | L                           |
| PD01 [5]: 00h 0000000                             | PD01 [5]:                  | 00h 00000000 .                 |                             |
|                                                   |                            |                                |                             |
|                                                   |                            |                                |                             |
|                                                   |                            |                                |                             |

⑨ IOデータを送信する場合は "Output Data" フィールド内の対象バイトにカーソルをフォーカスし、特定のデータを <u>"Edit"またはビットの入力フィールド</u>に設定します。
 下図の例は、0バイト目にフォーカスし、Bit0を編集した場合です。

|   | CANopen Master Simulator           File         Address         Communication         He                                                                                                    | ×<br>P |
|---|----------------------------------------------------------------------------------------------------|--------|
|   | HMS Industrial Networks                                                                                                    |        |
|   | CAN Dongle Port                                                                                                    |        |
|   | Baud Rate 125 kBaud                                                                                                    |        |
|   | Current Slave Address 3                                                                                                    |        |
| < | Edit 01 Z 6 5 4 3 2 1 0                                                                                                    |        |
|   | □ Freeze Outputs □ Communication Active                                                                                                    |        |
|   | Output Data         Input Data           76543210         76543210                                                                                                    |        |
|   | PD01       (0):       01h       000000001       .         PD01       (1):       00h       000000000       .         PD01       (1):       00h       000000000       .         PD01       (2):       00h       000000000       .         PD01       (3):       00h       000000000       .         PD01       (3):       00h       000000000       .         PD01       (4):       00h       000000000       .         PD01       (5):       00h       000000000       .         PD01       (5):       00h       000000000       .         PD01       (5):       00h       000000000       .         PD01       (5):       00h       000000000       .         PD01       (5):       00h       000000000       .         PD01       (5):       00h       000000000       .         PD01       (6):       00h       000000000       .         PD01       (6):       00h       000000000       .         PD01       (6):       00h       000000000       .         PD01       (6):       00h       000000000       . |        |

以上が、基本的なオペレーションです。

#### 7.2. 応用

**CANopen Master Simulator software** の<u>"Read Object"、"Write Object"</u>を使用して Master Simulator から SDO 通信を介してスレーブをコンフィグレーションすることができます。

| 🛞 CANopen M                  | aster Simulato                              | r       |              |                      |
|------------------------------|---------------------------------------------|---------|--------------|----------------------|
| <u>F</u> ile <u>A</u> ddress | <u>C</u> ommunication<br>Start<br>Stop      | ndustr  | ial Networks | <u>H</u> elp         |
| CAN Dongle Port              | <u>R</u> ead Object<br><u>W</u> rite Object | B       | •            |                      |
| <u>B</u> aud Rate            |                                             | 500 kBa | ud 💌         |                      |
| Current Slave Ad             | dress                                       | 4       |              |                      |
| <u>E</u> dit 01              | 1                                           | Z 🗖 🖻 🗖 | 5 □ 4 □      | 3 🗖 2 🗖 1 🗖 0 🖻      |
| Freeze Outpu                 | ts                                          |         |              | Communication Active |
| <u>O</u> utput Data          |                                             |         | Input Data   |                      |
|                              | 76543210                                    |         |              | 76543210             |
|                              |                                             |         |              |                      |
|                              |                                             |         |              |                      |

- 1) Read Object を使用してスレーブのオブジェクト Index 1400h Subindex 01 を読み出します。
- "Communication"> "Read Object"をクリックすると以下のダイアログが表示されます。
   <u>"Object Number"に"1400"、"Subindex"に"01"</u>を入力し、"Read"をクリックして下さい。

| <f3> Read Object</f3>   |                    | ×             |
|-------------------------|--------------------|---------------|
|                         |                    |               |
| Object Number (Hex)     | 1400               |               |
| Su <u>b</u> index (Hex) | 01                 |               |
| Result Length           |                    | ]             |
| Result Value            |                    |               |
| Data Format             |                    |               |
|                         | C <u>U</u> nsigned | C Ra <u>w</u> |
| C <u>F</u> loat         | ◯ <u>S</u> igned   |               |
|                         |                    |               |
| Close                   |                    | <u>R</u> ead  |

② 下図のように "Result Length" に読み出した値のバイト長 "4"、"Result Value" に読み出した値 "203" が表示されます。

| <f3> Read Object</f3>   |                    | ×             |
|-------------------------|--------------------|---------------|
| Object Number (Hex)     | 1400               |               |
| Su <u>b</u> index (Hex) | 01                 |               |
| Result Length           | 4                  |               |
| Result Value            | 203                |               |
| Data Format             |                    |               |
| ● <u>H</u> ex           | C <u>U</u> nsigned | С Ва <u>ж</u> |
| C <u>F</u> loat         | ◯ <u>S</u> igned   |               |
| Close                   |                    |               |

- 2) Write Object を使用してスレーブのオブジェクト Index 1404h Subindex 01 に "243"、 Index 1804 Subindex 01 に"1C3"を書き込みます。
- ① "Communication" > "Write Object"をクリックすると以下のダイアログが表示されます。
   "Object Number"に"1404"、"Subindex"に"01"、"Send Value"に"243"を入力し、"Write" をクリックして下さい。

| <f4> Write Object</f4>  |                    | ×             |
|-------------------------|--------------------|---------------|
|                         |                    |               |
| Object Number (Hex)     | 1404               |               |
| Su <u>b</u> index (Hex) | 01                 |               |
| Send <u>V</u> alue      | 243                |               |
| Data Format             | ,                  |               |
| ● <u>H</u> ex           | O <u>U</u> nsigned | O Ra <u>w</u> |
| C <u>F</u> loat         | O Signed           |               |
| Number of Bytes         |                    |               |
| C <u>1</u> Byte         |                    | C 3 Bytes     |
| C 2 Bytes               |                    |               |
| <u>C</u> lose           |                    | <u></u> rite  |

 ② 次に "Object Number" に "1804"、 "Subindex" に "01"、 "Send Value" に "1C3" を入力し、 "Write" をクリックして下さい。

| <f4> Write Object</f4>  |                    | ×                |
|-------------------------|--------------------|------------------|
|                         |                    |                  |
| Object Number (Hex)     | 1804               |                  |
| Su <u>b</u> index (Hex) | 01                 |                  |
| Send <u>V</u> alue      | 1C3                |                  |
| Data Format             |                    |                  |
| ⊙ <u>H</u> ex           | O <u>U</u> nsigned | O Ra <u>w</u>    |
| ⊂ <u>F</u> loat         | O Signed           |                  |
| Number of Bytes         |                    |                  |
| C <u>1</u> Byte         |                    | C 3 Bytes        |
| C 2 Bytes               |                    | • <u>4</u> Bytes |
| Close                   |                    | Write            |

③ Write Object ダイアログを閉じ、"Communication" > "Start"をクリックして下さい。
 ①,②で RPDO5 と TPDO5 の COB-ID を書き換えたことにより RPDO5,TPDO5 が有効化されたことが確認できます。

#### 注:この Write Object 時の動作はスレーブによって全く異なります。Write Object は、 お使いになるスレーブのオブジェクトディクショナリを把握した上で行なって下さい。

| 🛞 CANopen Master Simul                                                                                                    | ator 📃 🗆 🗙                                                                                                    |
|----------------------------------------------------------------------------------------------------|----------------------------------------------------------------------------------------------------|
| <u>File</u> <u>A</u> ddress <u>C</u> ommunicat                                                                                                    | ion <u>H</u> elp                                                                                                    |
|                                                                                                    | HMS Industrial Networks                                                                                                    |
| CAN Dongle <u>P</u> ort                                                                                                    | USB                                                                                                    |
| <u>B</u> aud Rate                                                                                                    | 125 kBaud                                                                                                    |
| Current Slave Address                                                                                                    | 3                                                                                                    |
| Edit 01                                                                                                    | ℤ∏╘Ӷ҄҄҄҄҄҄҄҄҄҄҄҄҄҄҄҄҄ ҄҄҄ ҄҄ ҄                                                                                                    |
| Freeze Outputs                                                                                                    | Communication Active                                                                                                    |
| <u>O</u> utput Data                                                                                                    | Input Data                                                                                                    |
| 76543210                                                                                                    | 76543210                                                                                                    |
| PD05 [0]: 00h 0000000<br>PD05 [1]: 00h 0000000<br>PD05 [2]: 00h 0000000<br>PD05 [3]: 00h 0000000<br>PD05 [4]: 00h 0000000<br>PD05 [5]: 00h 0000000<br>PD05 [6]: 00h 0000000<br>PD05 [6]: 00h 0000000<br>PD05 [7]: 00h 0000000 | PD05       [0]:       00h       00000000       .         PD05       [1]:       00h       00000000       .         PD05       [2]:       00h       00000000       .         PD05       [3]:       00h       00000000       .         PD05       [3]:       00h       00000000       .         PD05       [4]:       00h       00000000       .         PD05       [5]:       00h       00000000       .         PD05       [6]:       00h       00000000       .         PD05       [6]:       00h       00000000       . |

その他、詳細なオペレーションについては、ソフトウェア上のオンラインヘルプを参照下さい。 次のオペレーションにて参照できます。メニュー上の"Help"> "Contents"の順でクリックし ます。

| 🋞 CANopen Master Simula                                                                                                    | ator 📃 🗙                             |  |
|----------------------------------------------------------------------------------------------------|--------------------------------------|--|
| <u>File A</u> ddress <u>C</u> ommunication                                                                                                    | on <u>H</u> elp                      |  |
|                                                                                                    | HMS Industrial Networks <u>About</u> |  |
| CAN Dongle <u>P</u> ort                                                                                                    | USB                                  |  |
| <u>B</u> aud Rate                                                                                                    | 125 kBaud                            |  |
| Current Slave Address                                                                                                    | 3                                    |  |
| Edit 01                                                                                                    | 7 □ 6 □ 5 □ 4 □ 3 □ 2 □ 1 □ 2 ☑      |  |
| Freeze Outputs                                                                                                    | Communication Active                 |  |
| <u>O</u> utput Data<br>76543210                                                                                                    | Input Data<br>76543210               |  |
| PD01         (0):         01h         00000001           PD01         (1):         00h         00000000           PD01         (2):         00h         00000000           PD01         (3):         00h         00000000           PD01         (3):         00h         00000000           PD01         (4):         00h         00000000           PD01         (5):         00h         00000000           PD01         (5):         00h         00000000           PD01         (5):         00h         00000000 |                                      |  |

### 8. トラブルシューティング

1) 通信を確立する時に以下のポップアップウィンドウが表示された場合。 例) Communication > Start 順のオペレーションを実行した時。

| CANope | n Master Simulator 🛛 🔀 |
|--------|------------------------|
| 1      | Communication failure! |
|        | OK                     |

対応:

- スレーブデバイスのアドレス設定をチェックして下さい。
- スレーブデバイスの通信ボーレートをチェックして下さい。
- CANopen ネットワークのケーブル接続状態をチェックして下さい。
- CANopen ネットワーク上に終端抵抗が接続されているかチェックして下さい。終端抵抗チェ ック方法は、下図を参照下さい。

| チェック項目 | 終端抵抗                                                                                                    |
|--------|----------------------------------------------------------------------------------------------------|
| 内容     | 幹線の両端に、それぞれ終端抵抗を接続していますか。(計 2 個)<br>指定の終端抵抗を使用していますか?                                                                                                    |
| 調査内容   | <ul> <li>①終端抵抗が計2個接続されていますか?</li> <li>1)通信電源をOFFEにします。</li> <li>2)CAN_H~CAN_L間の抵抗値を計測します。</li> <li>測定値が"50~70Ω"であることを確認します。</li> <li>(ネットワーク上の任意の箇所)</li> <li>50~70Ω :正常(2個)</li> <li>100Ω以上:1個、もしくは、ケーブル断線</li> <li>50Ω以下 :3個以上</li> </ul> |
|        | ②終端抵抗の接続位置は、幹線の両端になっていますか?                                                                                                    |
|        | ③DeviceNet 指定の終端抵抗が使用されていますか?<br>終端抵抗の仕様 : 121Ω ±1% 1/4W                                                                                                    |

ODVA 発行の DeviceNet 敷設マニュアル第3版(日本語版)より抜粋 ODVA の公式 HP の URL: <u>http://www.odva.org/Home/tabid/53/lng/ja-JP/Default.aspx</u>

以上